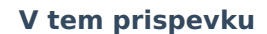

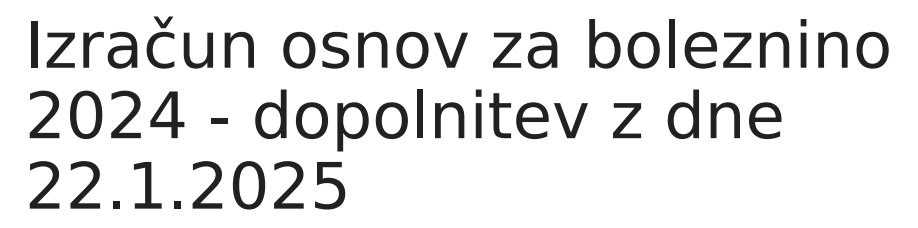

Zadnja sprememba 22/01/2025 12:30 pm CET | Objavljeno 16/01/2025

Saop

Izračun osnov za boleznino je potrebno izvesti preden odpremo prvi obračun za novo obračunsko leto (januarsko plačo).

Ne glede na to, kdaj je izplačana decembrska plača (v decembru ali v januarju), predlagamo, da se izračun osnov za boleznino izvede po zaključku plače za december. Program pri izračunu sam ve, katere mesece mora upoštevati v izračun osnov za boleznino – osnova je **datum izplačila** (vpisan v nastavitvah obračuna). Če je leto teh datumov enako letu, ki ga določimo pri izračunu osnov, potem zneske upošteva, sicer ne.

Že pri vnosu prvega obračuna za novo obračunsko leto nam program javi:

| Pozor | ×                                                                                                    |
|-------|----------------------------------------------------------------------------------------------------|
|       | lzdelali ste nastavitve za prvi obračun v obračunskem letu 2025 .<br>Svetujemo, da preverite, ali so v obračunskih podatkih za zaposlene vneseni pravilni podatki<br>o letu in osnovi za boleznine nad 30 dni oziroma izvedete ustrezno obdelavo. |
|       | <u>⊻</u> redu                                                                                                    |

To je samo opozorilo, da tega ne spregledate (če ste to pred tem že izvedli, je opozorilo brezpredmetno). Izračun osnov za boleznino pride v poštev samo tistim, ki ste v program SAOP Obračun plač zaposlenim obračunavali plače celo preteklo leto, vključno z decembrsko plačo predpreteklega leta, saj bodo le v takem primeru izračunani podatki točni in jih ne bo potrebno ročno popravljati.

# Postopek izračuna osnov za boleznino

 Najprej je potrebno odpreti leto osnove za boleznine (če leta 2024 še nimate v tem šifrantu)

To storite na naslednji način: Šifranti - Sistem obračuna - Letne osnove

Dodamo nov zapis – v podatek Leto vpišemo 2024, v podatek Količnik valorizacije pa številko 1. Potrdimo.

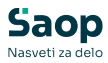

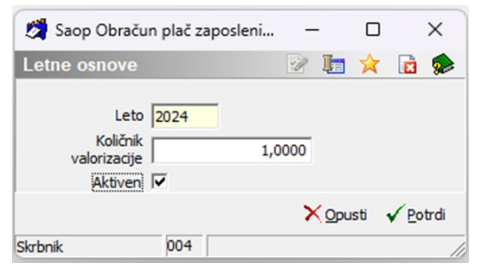

V primeru, da ste že med letom 2024 to leto dodali, ga ne dodajate še enkrat.

#### Izračun osnov za boleznino

Na glavnem meniju v programu Obračun plač zaposlenim izberemo Letne obdelave - Izračun osnov za boleznino. Odpre se naslednje okno:

| Saop Obračun plac     | ž zaposlenih [DEMO] - Špor  | t & Rekrea | icija         | $\times$ |
|-----------------------|-----------------------------|------------|---------------|----------|
| Izračun osnov z       | a boleznino                 | Z          | 2             |          |
| Izplačila iz leta     | a 2024                      |            |               |          |
| Šifra zaposlenega od  | do I                        |            | 1             |          |
| Obračun glede na      | Dejanske ure (priprava iz P | REK-O) 🔻   | 1             |          |
| Izloči izvzete dodatk | e 🔽                         |            |               |          |
|                       | ×                           | Opusti 🗸   | <u>I</u> zrač | un       |
| Skrbnik               | 004                         |            |               |          |

Pri podatku Izplačila iz leta izberemo leto 2024 (če se ne ponudi), šifro zaposlenega OD-DO ni potrebno izpolnjevati, saj bomo izračun izvedli za vse zaposlene. Pri podatku Obračun glede izberemo **Dejanske ure** (priprava iz REK-O).

Vsi, ki ste v letu 2024 izplačevali dodatke, katere je ZZZS dal na seznam dodatkov, ki se ne smejo vštevati v osnovo za boleznine, morate s kljukico označiti polje Izloči izvzete dodatke. Običajno sta to **dodatka za povečan obseg dela za posebne obremenitve - v zdravstveni dejavnosti (C231 in C232** – Uredba o enotni metodologiji)

| Saop Obračun plač z                                           | aposlenih [DEMO] - Šport & Rekreacija                     | $\times$ |
|---------------------------------------------------------------|-----------------------------------------------------------|----------|
| Izračun osnov za                                              | boleznino 🛛 🗙 🖻                                           |          |
| Izplačila iz leta<br>Šifra zaposlenega od<br>Obračun glede na | 2024 🔹<br>do i ····<br>Dejanske ure (priprava iz REK-O) 💌 |          |
| Izloči izvzete dodatke                                        | V                                                         |          |
| Skrbnik 0                                                     | X Opusti √ Izrač                                          | un       |

S tem bodo iz bruto osnove izvzeti bruto zneski za vrste obračuna, na katerih so označene šifre za javni sektor: **C231 - Dodatek za povečan obseg dela za posebne obremenitve** in **C232 - Dodatek za posebne pogoje dela na območjih občin z nižjo razvitostjo** (v zdravstveni dejavnosti).

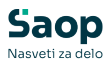

Iz bruto osnove so izvzeti tudi dodatki, kateri imajo na vrstah obračuna za javni sektor označbe: C223, C085, C086, C087, C089, C226, C227. (najverjetneje teh dodatkov v letu 2024 niste izplačevali)

<u>V kolikor takih vrst dodatkov v letu 2024 niste izplačevali, (npr.</u> šole, vrtci, gospodarski sektor,...) ni pomembno, ali imate v polju Izloči izvzete dodatke kljukico, ali ne.

Potrdimo s klikom na gumb **Izračun**. Odpre se preglednica z zaposlenimi.

Če se vam pri pregledovanju Osnov za boleznino pojavijo razlike v številu ur, vas prosimo, da ponovno pripravite REK-O obrazec za naslednje mesece:

- December 2023
- Januar 2024
- Februar 2024
- Marec 2024

Do razlike v številu ur osnove je prišlo zaradi sprememb v načinu poročanja na obrazcu REK-O v začetku leta 2024, kar lahko vpliva na izračun osnov za boleznino.

#### Postopek za vse stranke, katere imate v Saop dokupljeno kodo za e-Bol

|          | Zaposleni |                        |                   | 0          | 50 - Ve       |                   |
|----------|-----------|------------------------|-------------------|------------|---------------|-------------------|
| zbran    |           | Priimek in ime         | Izplačila iz leta | Število ur | Vsota izplači | Izračunana osnova |
|          | 0000002   | UŠAJ BL                | 2024              | 2.088.00   | 75.152.75     | 35.99             |
| •        | 0000003   | KOS BL                 | 2024              | 2.104,00   | 26.963,05     | 12,82             |
| <b>v</b> | 0000005   | ŠTURM 3DM J            | 2024              | 2.088,00   | 17.139,73     | 8,21              |
| <b>v</b> | 0000006   | CEJ DM SDČ 30UR T 75%  | 2024              | 1.654,00   | 22.189,50     | 13,42             |
| ~        | 0000010   | ADAMIČ BL DČ           | 2024              | 2.088,00   | 29.983,03     | 14,36             |
| ~        | 0000018   | NOVAK 5DM BL           | 2024              | 2.093,00   | 19.117,25     | 9,13              |
| •        | 0000022   | KLANČIČ 20ur G 50%     | 2024              | 1.136,00   | 7.729,36      | 6,80              |
| ◄        | 0000023   | PETEJAN SDČ 8 UR G 20% | 2024              | 383,00     | 5.609,82      | 14,65             |
| ~        | 0000026   | CIJAN BL               | 2024              | 2.088,00   | 21.577,31     | 10,33             |
| -        | 0000200   | BRATINA 2DM J 86,91%   | 2024              | 1.756,00   | 20.272,20     | 11,54             |
| <b>v</b> | 0000201   | ARH 35ur AN 87,50%     | 2024              | 1.871,00   | 21.365,74     | 11,42             |
| ◄        | 0000210   | COTIČ RDM              | 2024              | 1.883,00   | 17.984,52     | 9,55              |
| <b>V</b> | 0010690   | BIRSA P                | 2024              | 344,00     | 3.455,16      | 10,04             |

Sistem nam pri vseh zaposlenih ponudi Kljukico pri podatku Izbran. Tudi, če imamo katerega zaposlenega, za katerega velja osnova za boleznino še iz prejšnjega leta (se mu refundacija nadaljuje), mu NI potrebno odstraniti kljukice v polju Izbran, kot se je to izvajalo pretekla leta. **Vsem zaposlenim pustimo kljukico v polju Izbran!** 

Sistem bo za takega zaposlenega preračunal osnovo za boleznino iz leta 2024 in mu jo na zaposlenega na zavihek Boleznine tudi shranil. V primeru, ko bo za takega zaposlenega uvožen v sistem e-Bol, bo sistem

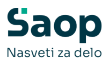

glede na podatek prvi dan zadržanosti sam predlagal ustrezno leto osnove (minus eno leto).

| 2        | Zaposleni |                        |                   | 9          | 50 🕂 🗆 Vs      | i zapisi          | 2 |
|----------|-----------|------------------------|-------------------|------------|----------------|-------------------|---|
| zbran    | ▼ Zaposl  | Priimek in ime         | Izplačila iz leta | Število ur | Vsota izplačil | Izračunana osnova | Γ |
| <b>V</b> | 0000002   | UŠAJ BL                | 2024              | 2.088,00   | 75.152,75      | 35,99             |   |
| ~        | 0000003   | KOS BL                 | 2024              | 2.104,00   | 26.963,05      | 12,82             |   |
| ~        | 0000005   | ŠTURM 3DM J            | 2024              | 2.088,00   | 17.139,73      | 8,21              |   |
| ~        | 0000006   | CEJ DM SDČ 30UR T 75%  | 2024              | 1.654,00   | 22.189,50      | 13,42             |   |
| <b>V</b> | 0000010   | ADAMIČ BL DČ           | 2024              | 2.088,00   | 29.983,03      | 14,36             |   |
| <b>V</b> | 0000018   | NOVAK 5DM BL           | 2024              | 2.093,00   | 19.117,25      | 9,13              |   |
| <b>V</b> | 0000022   | KLANČIČ 20ur G 50%     | 2024              | 1.136,00   | 7.729,36       | 6,80              |   |
| <b>V</b> | 0000023   | PETEJAN SDČ 8 UR G 20% | 2024              | 383,00     | 5.609,82       | 14,65             |   |
| <b>V</b> | 0000026   | CIJAN BL               | 2024              | 2.088,00   | 21.577,31      | 10,33             |   |
| <b>v</b> | 0000200   | BRATINA 2DM J 86,91%   | 2024              | 1.756,00   | 20.272,20      | 11,54             |   |
| ~        | 0000201   | ARH 35ur AN 87,50%     | 2024              | 1.871,00   | 21.365,74      | 11,42             |   |
| <b>V</b> | 0000210   | COTIČ RDM              | 2024              | 1.883,00   | 17.984,52      | 9,55              |   |
| ~        | 0010690   | BIRSA P                | 2024              | 344,00     | 3.455,16       | 10,04             |   |

Ko so podatki ustrezno pripravljeni Kliknemo na gumb, ki se nahaja na dnu preglednice *Shrani izračunane osnove*.

Program nam javi:

| Potrdi | X                                                                                                    |
|--------|----------------------------------------------------------------------------------------------------|
| 1      | lzbrani podatki iz preglednice bodo prekrili podatke o bolezninah v podatkih zaposlenih in bodo upoštevani pri naslednjih obračunih. Želite nadaljevati? |
|        | <u>D</u> a <u>N</u> e                                                                                                    |

Če izbiro potrdimo se nam podatki iz preglednice prenesejo v podatke zaposlenih na razdelek Boleznine nad 30 dni.

Omenjene podatke lahko tudi ročno popravimo na ta način, da izberemo ustreznega zaposlenega ter kliknemo na drugo ikono za Popravljanje zapisov. Izračunane podatke si lahko s pomočjo ikone za tiskanje, ki se nahaja na vrhu preglednice tudi natisnemo.

Postopek je tako končan.

Izračunane in shranjene podatke lahko v šifrantu zaposlenih tudi preverimo. To storimo na naslednji način:

Šifranti...Zaposleni...Podatki zaposlenih

Postavimo se na enega zaposlenega, kliknemo na ikono za popravi zapis. Izberemo Podatki plač, Obračunski podatki, Boleznine (Boleznine nad 30 dni).

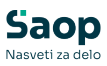

| Zaposleni             |                          |                          |                    |                                    |         |                           |
|-----------------------|--------------------------|--------------------------|--------------------|------------------------------------|---------|---------------------------|
| 4 1                   | Šifra 0000010 🖉 P        | riimek: ADAMIČ           |                    | Ime: BL DČ                         |         | Neaktiven<br>Obračun plač |
| š                     | ifra SM 0000101 ··· Šola | •                        |                    | Status: Nedoločen čas              | -       | Podlaga ZZZS: 001         |
| Dodatna               | a šifra: JANAB           |                          | Intern             | i statusi:                         |         |                           |
| Kadrovski<br>podatki  | Plače Obračunski podatki | la Kraditi Ospava Banit  | to Morožni cožtu   | ude Massžei sežtavle na DM         |         |                           |
|                       | Spiosno Boleznine Makazi |                          | te   Mesechi seste | evki   megechi sestevki po DM      |         |                           |
| Po <u>d</u> atki plač | Leto osnove              | 2024                     | Opomba             |                                    |         |                           |
|                       | Skuppa bruto ospova      | 29,983,03                | 24636.26           |                                    |         |                           |
|                       | Claures žteule ur seesus | 2 099 00                 | 2088               |                                    |         |                           |
|                       | skupno stevilo ur osnove | 2.000,00                 | 11,80              |                                    |         |                           |
| Podatki PPZ           | Urna osnova              | 14,36                    |                    |                                    |         |                           |
|                       | Količnik valorizacije    | 1,0000                   |                    |                                    |         |                           |
| Podatki KDPZ          | Število mesecev          | 0                        |                    |                                    |         |                           |
|                       | Meseci izplači           |                          | 7 Mai L7 Iuli      | G September J Nevember             | ~       |                           |
| Zgodovina             |                          | Februar April            | 7 Junij  √ Avgu    | st 🔽 Oktober 🔽 Decembe             | a<br>17 |                           |
|                       | Osnove boleznin          |                          |                    |                                    |         |                           |
|                       |                          |                          |                    |                                    | 14 A D  | ) i 🛛 🕅                   |
|                       | Leto osnove Skupai bruto | osnova Skunno število ur | osnove Urna osno   | va Količnik valorizacije Število n | resecev |                           |
|                       | 2024 29                  | 9.983,03 2.              | 088,00 14          | 36 1,0000                          | 0       |                           |
|                       | 2023 24                  | 4.636,26 2.              | 088,00 11,         | 80 1,0000                          | 0       |                           |
|                       | 2022 25                  | 5.253,02 2.              | 258,00 11,         | 18 1,0000                          |         |                           |
|                       | 2021 23                  | 2. 2.                    | 152,00 10,         | 1,1030                             |         |                           |

Pripravljene podatke lahko po potrebi ročno spreminjamo.

V zgornjem delu okna podatkov ne moremo popravljati, ker se tam podatki samo prikazujejo v povezavi s spodnjo preglednico. Vedno se v zgornjem delu prikaže zapis za zadnje leto, ki je vneseno v spodnji preglednici.

Seveda bo potrebno ročno popraviti te podatke vsem tistim zaposlenim, ki med letom niso bili v celoti zaposleni pri vas ter tistim, ki so med letom koristili porodniški, starševski oziroma očetovski dopust (za te postavke v programu ni bruto zneskov in ur, potrebno je k izračunanim podatkom prišteti podatke, ki so jih ti zaposleni prejeli od centra za socialno delo).

Popravek oz. dopolnitev osnove za boleznine izvedemo tako, da se v preglednici Osnove boleznin postavimo na ustrezen zapis (Leto) ter kliknemo na ikono za Popravi zapis. Odpre se okno, kjer podatke ustrezno popravimo oz. dopolnimo. Zapis potrdimo. Tako dopolnjeni podatki se ustrezno prikažejo v zgornjem delu okna.

### Postopek za vse stranke, katere v Saop nimate dokupljene kode za e-Bol

Če imamo katerega zaposlenega, za katerega velja osnova za boleznino še iz prejšnjega leta (se mu refundacija nadaljuje), se postavimo na njega ter ustrezno Odstranimo Kljukico iz polja Izbran.

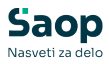

| 7            | ineleon |                        |                   | 0          | 50 - U         |                   | R  |
|--------------|---------|------------------------|-------------------|------------|----------------|-------------------|----|
| oran         | Zaposl  | Priimek in ime         | Izplačila iz leta | Število ur | Vsota izplačil | Izračunana osnova | l  |
| ~            | 0000002 | UŠAJ BL                | 2024              | 2.088,00   | 75.152,75      | 35,99             | ,  |
| ~            | 0000003 | KOS BL                 | 2024              | 2.104,00   | 26.963,05      | 12,82             | 2  |
|              | 0000005 | ŠTURM 3DM J            | 2024              | 2.088,00   | 17.139,73      | 8,21              | £. |
| ~            | 0000006 | CEJ DM SDČ 30UR T 75%  | 2024              | 1.654,00   | 22.189,50      | 13,42             | 2  |
| <b>v</b>     | 0000010 | ADAMIČ BL DČ           | 2024              | 2.088,00   | 29.983,03      | 14,36             | 5  |
|              | 0000018 | NOVAK 5DM BL           | 2024              | 2.093,00   | 19.117,25      | 9,13              | 3  |
| ~            | 0000022 | KLANČIČ 20ur G 50%     | 2024              | 1.136,00   | 7.729,36       | 6,80              | )  |
| $\checkmark$ | 0000023 | PETEJAN SDČ 8 UR G 20% | 2024              | 383,00     | 5.609,82       | 14,65             | j  |
| <b>v</b>     | 0000026 | CIJAN BL               | 2024              | 2.088,00   | 21.577,31      | 10,33             | 3  |
|              | 0000200 | BRATINA 2DM J 86,91%   | 2024              | 1.756,00   | 20.272,20      | 11,54             | Ł  |
| ~            | 0000201 | ARH 35ur AN 87,50%     | 2024              | 1.871,00   | 21.365,74      | 11,42             | 2  |
| <b>v</b>     | 0000210 | COTIČ RDM              | 2024              | 1.883,00   | 17.984,52      | 9,55              | 5  |
| <b>V</b>     | 0010690 | BIRSA P                | 2024              | 344,00     | 3.455,16       | 10,04             | ŧ. |

Ko so podatki ustrezno pripravljeni Kliknemo na gumb, ki se nahaja na dnu preglednice *Shrani izračunane osnove*.

Program nam javi:

| Potrdi | ×                                                                                                    |
|--------|----------------------------------------------------------------------------------------------------|
| 1      | lzbrani podatki iz preglednice bodo prekrili podatke o bolezninah v podatkih zaposlenih in bodo upoštevani pri naslednjih obračunih. Želite nadaljevati? |
|        | <u>D</u> a <u>N</u> e                                                                                                    |

Če izbiro potrdimo se nam podatki iz preglednice prenesejo v podatke zaposlenih na razdelek Boleznine nad 30 dni.

Omenjene podatke lahko tudi ročno popravimo na ta način, da izberemo ustreznega zaposlenega ter kliknemo na drugo ikono za Popravljanje zapisov. Izračunane podatke si lahko s pomočjo ikone za tiskanje, ki se nahaja na vrhu preglednice tudi natisnemo.

Postopek je tako končan.

Izračunane in shranjene podatke lahko v šifrantu zaposlenih tudi preverimo. To storimo na naslednji način: **Šifranti...Zaposleni...Podatki zaposlenih** 

Postavimo se na enega zaposlenega, kliknemo na ikono za popravi zapis. Izberemo Podatki plač, Obračunski podatki, Boleznine (Boleznine nad 30 dni).

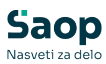

| Zaposleni    |                                          |                                                |                              |                         |                             |                 |    |   |      |                      |           |   |
|--------------|------------------------------------------|------------------------------------------------|------------------------------|-------------------------|-----------------------------|-----------------|----|---|------|----------------------|-----------|---|
| ▲ ▶          | Šifra 0000010 🖉 I                        | Priimek: ADAMIČ                                |                              | I                       | me: BL DČ                   |                 |    |   |      | Neaktiver<br>Obračun | n<br>plač |   |
| Ši           | fra SM 0000101 Šol                       | a                                              |                              | Stat                    | us: Nedoločen čas           | s               |    | - | Por  | dlaga ZZZS           | S:001     |   |
| Dodatna      | a šifra: JANAB                           |                                                |                              | Interni sta             | tusi:                       | •               |    |   |      |                      |           |   |
| Kadrovski    | Plače Obračunski podatki                 |                                                |                              |                         |                             |                 |    |   |      |                      |           |   |
| podatki      | Sp <u>l</u> ošno Boleznine <u>N</u> akaz | ila   K <u>r</u> editi   O <u>s</u> nove   Bon | ii <u>t</u> ete <u>M</u> ese | ačni seštevki           | Me <u>s</u> ečni seštevki p | po DM           |    |   |      |                      |           |   |
|              | Boleznine nad 30 dni                     |                                                |                              |                         |                             |                 |    |   |      |                      |           |   |
| Pogatki plac | Leto osnove                              | 2024                                           | Opomb                        | ba                      |                             |                 |    |   |      |                      |           |   |
|              | Skupna bruto osnova                      | 29.983,03                                      | 24636                        | 5,26                    |                             |                 |    |   |      |                      |           |   |
|              | Skupno število ur osnove                 | 2.088,00                                       | 2088<br>11,80                | )                       |                             |                 |    |   |      |                      |           |   |
|              | Urna osnova                              | 14,36                                          |                              |                         |                             |                 |    |   |      |                      |           |   |
| Podatki PPZ  | Količnik valorizacije                    | 1,0000                                         |                              |                         |                             |                 |    |   |      |                      |           |   |
| Podatki KDPZ | Število mesecev                          | 0                                              |                              |                         |                             |                 |    |   |      |                      |           |   |
|              | Meseci izplači                           | 🖌 Januar 🔽 Marec                               | Mai [                        | 🖬 Tulii 🛛               | September 🔽                 | November        |    |   |      |                      |           |   |
| Zgodovina    |                                          | Februar V April                                | lv ⊡aj i<br>Ivini i          | v Jung p<br>Iv Avgust [ | Oktober                     | December        |    |   |      |                      |           |   |
|              |                                          | je residar je ripri                            | ( sang )                     | i nigasi j              |                             | beechber        |    |   |      |                      |           |   |
|              | Osnove boleznin                          |                                                |                              |                         |                             |                 |    |   |      |                      |           |   |
|              |                                          |                                                |                              |                         |                             |                 | IЦ | 4 | • ÞI | I 🛛 🗈                | Ľ         | Ø |
|              | Leto osnove Skupai brut                  | o osnova. Skupno število i                     | ir osnove L                  | Irna osnova             | Količnik valorizacije       | Število mesecev |    |   |      |                      |           |   |
|              | 2024 2                                   | 9.983,03                                       | 2.088,00                     | 14,36                   | 1,0000                      | 0               |    |   |      |                      |           |   |
|              | 2023 2                                   | 4.636,26                                       | 2.088,00                     | 11,80                   | 1,0000                      | 0               |    |   |      |                      |           |   |
|              | 2022 2                                   | 5.253,02                                       | 2.258,00                     | 11,18                   | 1,0000                      |                 |    |   |      |                      |           |   |
|              | 2021 2                                   | 3.438,91                                       | 2.152,00                     | 10,89                   | 1,1030                      |                 |    |   |      |                      |           |   |

Pripravljene podatke lahko po potrebi ročno spreminjamo.

V zgornjem delu okna podatkov ne moremo popravljati, ker se tam podatki samo prikazujejo v povezavi s spodnjo preglednico. Vedno se v zgornjem delu prikaže zapis za zadnje leto, ki je vneseno v spodnji preglednici.

Seveda bo potrebno ročno popraviti te podatke vsem tistim zaposlenim, ki med letom niso bili v celoti zaposleni pri vas ter tistim, ki so med letom koristili porodniški, starševski oziroma očetovski dopust (za te postavke v programu ni bruto zneskov in ur, potrebno je k izračunanim podatkom prišteti podatke, ki so jih ti zaposleni prejeli od centra za socialno delo).

Popravek oz. dopolnitev osnove za boleznine izvedemo tako, da se v preglednici Osnove boleznin postavimo na ustrezen zapis (Leto) ter kliknemo na ikono za Popravi zapis. Odpre se okno, kjer podatke ustrezno popravimo oz. dopolnimo. Zapis potrdimo. Tako dopolnjeni podatki se ustrezno prikažejo v zgornjem delu okna.

# Kontrola poročanih podatkov na REK-O

Če se vam pri pregledovanju Osnov za boleznino pojavijo razlike v številu ur, lahko poročane podatke preverite preko analize Analiza REK-M podatkov.

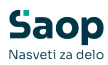

| 🖄 Saop Obra          | čun plač zap        | oslenih [DEMO] - Špo      | rt & Rekreacija  |                             |                                    |                     |     |    |                                                  |
|----------------------|---------------------|---------------------------|------------------|-----------------------------|------------------------------------|---------------------|-----|----|--------------------------------------------------|
| <u>D</u> bračun plač | Ši <u>f</u> ranti 🔹 | Ob <u>r</u> ačun premij • | Letne obdelave 🝷 | Pri                         | po <u>m</u> očki 🔹                 | Evidenca prisotnost | i • | Po | oročila 👻 Nastavitve programa 🛛 Zapri            |
|                      |                     |                           |                  |                             | Analiz <u>e</u>                    |                     | •   |    | Analiza o <u>b</u> računov                       |
|                      |                     |                           |                  |                             | O <u>d</u> daljene en              | iote                | •   |    | Analiza o <u>b</u> računov JS                    |
|                      |                     |                           |                  |                             | Pre <u>n</u> os sistema obračuna 🕨 |                     |     |    | Analiza obračunov – napake in opozorila          |
|                      |                     |                           |                  | Poročilo ZAP-RSP            |                                    |                     |     |    | Analiza obračunskih <u>v</u> rstic               |
|                      |                     |                           |                  | Poročilo ZAP-RSD in ZAP-SDČ |                                    |                     |     |    | Analiza vrstic posrednega vnosa                  |
|                      |                     |                           |                  |                             | Pripomočki z                       | a javni sektor      | •   |    | Analiza obračunskih vrstic po virih financiranja |
|                      |                     |                           |                  |                             | Nagrajevanje                       | zaposlenih          |     |    | Analiza REK-M podatkov                           |
|                      |                     |                           |                  |                             |                                    |                     |     |    | Analiza mesečnih seštevkov                       |
|                      |                     |                           |                  |                             |                                    |                     |     |    | Analiza obračunanih p <u>r</u> ispevkov          |
|                      |                     |                           |                  |                             |                                    |                     |     |    | Analiza obračuna po delovnih mestih              |
|                      |                     |                           |                  |                             |                                    |                     |     |    | Analiza ključev za delitev                       |
|                      |                     |                           |                  |                             |                                    |                     |     |    | Analiza obračunanih <u>k</u> reditov             |
|                      |                     |                           |                  |                             |                                    |                     |     |    | Analiza abražunanih žlanarin rindikata           |

Izberemo obračunsko obdobje *Po izbiri* in vpišemo Datum izplačila do 1.1.2024 do 31.12.2024 ter kliknemo gumb *Potrdi*.

| Analiza REK-M podatkov                            | <b></b>              |     |
|---------------------------------------------------|----------------------|-----|
| Obračunsko obdobje:                               |                      |     |
| C Izbrani obračun                                 |                      |     |
| C Zadnji zaključeni obračun                       |                      |     |
| C Odprt obračun                                   |                      |     |
| Po izbiri     Leto od                             |                      |     |
|                                                   |                      |     |
|                                                   |                      |     |
| Datum izplačila od 01.01.2024 💌 do 31.12.2024 💌   |                      |     |
| Zaposleni od 🦳 🔐 do 🛄 📰 Izbrani <u>z</u> aposleni |                      |     |
| SM obračunske do                                  |                      |     |
| Stroškovno mesto stalne do                        |                      |     |
| Organizacijska enota od do                        |                      |     |
| Naziv liste                                       |                      |     |
|                                                   |                      | _   |
| × _opusti                                         | <b>√</b> <u>P</u> ot | rdi |
| Skrbnik 004                                       |                      |     |

Odpre se nam analiza prihodkov v izbranem obdobju, katero so zajeti vsi poročani podatki.

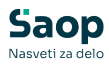

| tum izplačila 💌     | Davčna števika 💌 Leto 💌 Mesec 💌 Naziv ana  | litike 1 💌 Naziv analitike | 2 💌 Naziv analitike | a 3 💌 Naziv enote | organizacijske struktur | e 💌 Naziv obračun | a 💌 Naziv organ |  |  |
|---------------------|--------------------------------------------|----------------------------|---------------------|-------------------|-------------------------|-------------------|-----------------|--|--|
| a organizacijske er | note 💌 Šifra SM 💌 Šifra SN 💌 Tip povečanja | ▼ Vrsta obračuna ▼         | Zap.št.obr. 💌 Nazi  | v zaposleni 💌     |                         |                   |                 |  |  |
| Ure 🔍 Znesek 🔽      |                                            |                            |                     |                   |                         |                   |                 |  |  |
|                     |                                            |                            |                     |                   |                         |                   | Velika suma     |  |  |
| a zaposleni 🔺 💌     | Šifra REK-M                                | 🛆 💌 Leto osnove 🖾 💌        | Obdobje od 🛛 🗖      | Obdobje do 🛛 🗢 💌  | Ročni vnos 🛛 💌          | Ure               | Znesek          |  |  |
| - 0000010           | ⊟ M01 - Plača in nadomestila               | -                          | - 1. 12. 2023       | - 31. 12. 2023    | Ne                      | 168               | 1813,62         |  |  |
|                     |                                            |                            | - 1.01.2024         | - 31. 01. 2024    | Ne                      | 184               | 2657,27         |  |  |
|                     |                                            |                            | - 1. 02. 2024       | - 29. 02. 2024    | Ne                      | 168               | 2425,99         |  |  |
|                     |                                            |                            | - 1. 03. 2024       | - 31. 03. 2024    | Ne                      | 168               | 2425,99         |  |  |
|                     |                                            |                            | - 1. 04. 2024       | - 30. 04. 2024    | Ne                      | 176               | 2595,20         |  |  |
|                     |                                            |                            | - 1.05.2024         | - 31. 05. 2024    | Ne                      | 184               | 2620,34         |  |  |
|                     |                                            |                            | - 1. 06. 2024       | - 30. 06. 2024    | Ne                      | 160               | 2707,65         |  |  |
|                     |                                            |                            | - 1. 07. 2024       | - 31. 07. 2024    | Ne                      | 184               | 2598,64         |  |  |
|                     |                                            |                            | - 1. 08. 2024       | - 31. 08. 2024    | Ne                      | 176               | 2598,63         |  |  |
|                     |                                            |                            | - 1. 09. 2024       | - 30. 09. 2024    | Ne                      | 152               | 2320,4          |  |  |
|                     |                                            |                            | - 16. 10. 2024      | - 31. 10. 2024    | Ne                      | 184               | 2544,84         |  |  |
|                     |                                            |                            | - 1. 11. 2024       | - 30. 11. 2024    | Ne                      | 168               | 2564,46         |  |  |
|                     | M01 - Plača in nadomestila skupaj          |                            |                     |                   |                         |                   | 29873,08        |  |  |
|                     | - M02 - Nadomestila                        | - 2023                     | - 1.04.2024         | - 30. 04. 2024    | Ne                      | 0                 | -46,47          |  |  |
|                     |                                            |                            | - 1. 09. 2024       | - 30. 09. 2024    | Ne                      | 16                | 156,4           |  |  |
|                     | M02 - Nadomestila skupaj                   |                            |                     |                   |                         |                   | 109,9           |  |  |
|                     | ⊟ MOS - Povračila stroškov                 | -                          | - 1. 12. 2023       | - 31. 12. 2023    | Ne                      | 0                 | 35,0            |  |  |
|                     |                                            |                            | - 1.01.2024         | - 31. 01. 2024    | Ne                      | 0                 | 35,0            |  |  |
|                     |                                            |                            | - 1. 02. 2024       | - 29. 02. 2024    | Ne                      | 0                 | 35,0            |  |  |
|                     |                                            |                            | - 1. 03. 2024       | - 31. 03. 2024    | Ne                      | 0                 | 109,0           |  |  |
|                     |                                            |                            | - 1. 04. 2024       | - 30. 04. 2024    | Ne                      | 0                 | 35,0            |  |  |
|                     |                                            |                            | - 1. 05. 2024       | - 31. 05. 2024    | Ne                      | 0                 | 35,00           |  |  |
|                     |                                            |                            | - 1.06.2024         | - 30. 06. 2024    | Ne                      | 0                 | 35,00           |  |  |
|                     |                                            |                            | - 1. 07. 2024       | - 31. 07. 2024    | Ne                      | 0                 | 35,00           |  |  |
|                     |                                            |                            | - 1. 08. 2024       | - 31. 08. 2024    | Ne                      | 0                 | 35,00           |  |  |
|                     |                                            |                            | - 1. 09. 2024       | - 30. 09. 2024    | Ne                      | 0                 | 35,0            |  |  |
|                     |                                            |                            | - 16. 10. 2024      | - 31. 10. 2024    | Ne                      | 0                 | 35,00           |  |  |
|                     |                                            |                            | - 1. 11. 2024       | - 30. 11. 2024    | Ne                      | 0                 | 35,0            |  |  |
|                     | M05 - Povračila stroškov skupaj            |                            |                     |                   |                         |                   | 494,0           |  |  |
|                     |                                            |                            |                     |                   |                         |                   |                 |  |  |

V polju Šifra REK-M izključimo prikaz podatkov M05 – Povračila stroškov, kateri niso vključeni v osnovo za boleznino.

| OLAP Analiza RE         | K-M podatkov                                                           |                     |                     |                   |                        |                   |                     |  |  |
|-------------------------|------------------------------------------------------------------------|---------------------|---------------------|-------------------|------------------------|-------------------|---------------------|--|--|
| Datum izplačila 💌       | Davčna števika 💌 Leto 💌 Mesec 💌 Naziv analitke :                       | 1 💌 Naziv analitike | 2 💌 Naziv analitike | a 3 💌 Naziv enote | organizacijske struktu | re 💌 Naziv obraču | ina 💌 Naziv organi: |  |  |
| Šifra organizacijske er | note 💌 Šifra SM 💌 Šifra SN 💌 Tip povečanja 💌 V                         | /rsta obračuna 💌 🛛  | ap.št.obr. 💌 Nazi   | v zaposleni 💌     |                        |                   |                     |  |  |
| Ure V Znesek V          |                                                                        |                     |                     |                   |                        |                   |                     |  |  |
|                         |                                                                        |                     |                     |                   |                        |                   | Velika suma         |  |  |
| Šifra zaposleni 🛆 💌     | Šifra REK-M 🛆 🔽                                                        | Leto osnove 🛛 💌     | Obdobje od 🛛 🗠 💌    | Obdobje do 🛛 💌    | Ročni vnos 🛛 💌         | Ure               | Znesek              |  |  |
| - 0000010               | M01 - Plača in nadomestila (Prikaži vse)<br>M01 - Plača in nadomestila | -                   | - 1. 12. 2023       | - 31. 12. 2023    | Ne                     | 168               | 1813,62             |  |  |
|                         | M02 - Nadomestia                                                       |                     | - 1. 01. 2024       | - 31. 01. 2024    | Ne                     | 184               | 2657,27             |  |  |
|                         | M05 - Povračila stroškov                                               |                     | - 1. 02. 2024       | - 29. 02. 2024    | Ne                     | 168               | 2425,99             |  |  |
|                         |                                                                        |                     | - 1. 03. 2024       | - 31. 03. 2024    | Ne                     | 168               | 3 2425,99           |  |  |
|                         |                                                                        |                     | - 1. 04. 2024       | 30. 04. 2024      | Ne                     | 176               | 5 2595,20           |  |  |
|                         |                                                                        |                     | - 1. 05. 2024       | 31. 05. 2024      | Ne                     | 184               | 2620,34             |  |  |
|                         | Ok Prekliči                                                            | 1                   | - 1. 06. 2024       | - 30. 06. 2024    | Ne                     | 160               | 2707,65             |  |  |
|                         | OK HEAD                                                                | l                   | - 1. 07. 2024       | - 31. 07. 2024    | Ne                     | 184               | 2598,64             |  |  |
|                         |                                                                        |                     | - 1. 08. 2024       | - 31. 08. 2024    | Ne                     | 176               | 2598,63             |  |  |
|                         |                                                                        |                     | - 1. 09. 2024       | - 30. 09. 2024    | Ne                     | 152               | 2320,45             |  |  |
|                         |                                                                        |                     | - 16. 10. 2024      | - 31. 10. 2024    | Ne                     | 184               | 2544,84             |  |  |
|                         |                                                                        |                     | - 1. 11. 2024       | 30. 11. 2024      | Ne                     | 168               | \$ 2564,46          |  |  |
|                         | M01 - Plača in nadomestila skupaj                                      |                     |                     |                   |                        | 2072              | 29873,08            |  |  |
|                         | M02 - Nadomestila                                                      | - 2023              | - 1. 04. 2024       | 30. 04. 2024      | Ne                     | C                 | -46,47              |  |  |
|                         |                                                                        |                     | - 1.09.2024         | 30. 09. 2024      | Ne                     | 16                | i 156,42            |  |  |
|                         | M02 - Nadomestila skupaj                                               |                     |                     |                   |                        | 16                | 109,95              |  |  |
|                         | <ul> <li>M05 - Povračila stroškov</li> </ul>                           | -                   | - 1. 12. 2023       | - 31. 12. 2023    | Ne                     | C                 | 35,00               |  |  |
|                         |                                                                        |                     | - 1.01.2024         | - 31. 01. 2024    | Ne                     | C                 | 35,00               |  |  |
|                         |                                                                        |                     | - 1. 02. 2024       | - 29. 02. 2024    | Ne                     | C                 | 35,00               |  |  |
|                         |                                                                        |                     | - 1.03.2024         | - 31. 03. 2024    | Ne                     | C                 | 109,05              |  |  |
|                         |                                                                        |                     | - 1. 04. 2024       | - 30. 04. 2024    | Ne                     | C                 | 35,00               |  |  |
|                         |                                                                        |                     | - 1. 05. 2024       | - 31. 05. 2024    | Ne                     | C                 | 35,00               |  |  |
|                         |                                                                        |                     | - 1. 06. 2024       | - 30. 06. 2024    | Ne                     | C                 | 35,00               |  |  |
|                         |                                                                        |                     | - 1. 07. 2024       | 31. 07. 2024      | Ne                     | C                 | 35,00               |  |  |
|                         |                                                                        |                     | - 1. 08. 2024       | 31. 08. 2024      | Ne                     | C                 | 35,00               |  |  |
|                         |                                                                        |                     | - 1. 09. 2024       | - 30. 09. 2024    | Ne                     | C                 | 35,00               |  |  |
|                         |                                                                        |                     | - 16. 10. 2024      | - 31. 10. 2024    | Ne                     | C                 | 35,00               |  |  |
|                         |                                                                        |                     | - 1. 11. 2024       | - 30. 11. 2024    | Ne                     | C                 | 35,00               |  |  |
|                         | M05 - Povračila stroškov skupaj                                        |                     |                     |                   |                        |                   | 494,05              |  |  |
| 0000010 skupaj          |                                                                        |                     |                     |                   |                        | 2088              | 30477,08            |  |  |
| Velika suma             |                                                                        |                     |                     |                   |                        | 2088              | 30477,08            |  |  |

Po izključitvi se nam prikaže analiza REK-M podatkov, ki je skladna z izračunano Osnovo za boleznino. V analizi lahko vidimo tudi, če se je kateri mesec poročalo več ur kot je mesečni fond. Razliko v poročanih urah lahko nato dodatno preverimo v analizi obračunanih vrstic.

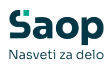

| OLAP Analiza RE         | K-M podatkov                                    |                     |                     |                 |                        |                    |                         |  |  |
|-------------------------|-------------------------------------------------|---------------------|---------------------|-----------------|------------------------|--------------------|-------------------------|--|--|
| Datum izplačila 💌       | Davčna števika 💌 Leto 💌 Mesec 💌 Naziv analitike | 1 💌 Naziv analitike | 2 💌 Naziv analitike | 3 💌 Naziv enote | organizacijske struktu | re 💌 Naziv obračur | na 💌 Naziv organizacijs |  |  |
| Šifra organizacijske er | iote 💌 Šifra SM 💌 Šifra SN 💌 Tip povečanja 💌    | Vrsta obračuna 💌 Z  | ap.št.obr. 💌 Nazi   | v zaposleni 💌   |                        |                    |                         |  |  |
| Ure 💌 Znesek 💌          |                                                 |                     |                     |                 |                        |                    |                         |  |  |
|                         |                                                 |                     |                     |                 |                        |                    | Velika suma             |  |  |
| Šifra zaposleni 🛆 💌     | Šifra REK-M 🛆 💽                                 | Leto osnove 🛆 💌     | Obdobje od 🔺 💌      | Obdobje do 🔺 💌  | Ročni vnos 🛛 💌         | Ure                | Znesek                  |  |  |
| - 0000010               | 🖃 M01 - Plača in nadomestila                    |                     | - 1. 12. 2023       | - 31. 12. 2023  | Ne                     | 168                | 1813,62                 |  |  |
|                         |                                                 |                     | - 1. 01. 2024       | 31. 01. 2024    | Ne                     | 184                | 2657,27                 |  |  |
|                         |                                                 |                     | - 1. 02. 2024       | - 29. 02. 2024  | Ne                     | 168                | 2425,99                 |  |  |
|                         |                                                 |                     | - 1. 03. 2024       | - 31. 03. 2024  | Ne                     | 168                | 2425,99                 |  |  |
|                         |                                                 |                     | - 1. 04. 2024       | 30. 04. 2024    | Ne                     | 176                | 2595,20                 |  |  |
|                         |                                                 |                     | - 1. 05. 2024       | - 31. 05. 2024  | Ne                     | 184                | 2620,34                 |  |  |
|                         |                                                 |                     | - 1.06.2024         | - 30. 06. 2024  | Ne                     | 160                | 2707,65                 |  |  |
|                         |                                                 |                     | - 1. 07. 2024       | - 31. 07. 2024  | Ne                     | 184                | 2598,64                 |  |  |
|                         |                                                 |                     | - 1. 08. 2024       | - 31. 08. 2024  | Ne                     | 176                | 2598,63                 |  |  |
|                         |                                                 |                     | - 1. 09. 2024       | - 30. 09. 2024  | Ne                     | 152                | 2320,45                 |  |  |
|                         |                                                 |                     | - 16. 10. 2024      | - 31. 10. 2024  | Ne                     | 184                | 2544,84                 |  |  |
|                         |                                                 |                     | - 1. 11. 2024       | - 30. 11. 2024  | Ne                     | 168                | 2564,46                 |  |  |
|                         | M01 - Plača in nadomestila skupaj               |                     |                     |                 |                        |                    | 29873,08                |  |  |
|                         | - M02 - Nadomestila                             | - 2023              | - 1. 04. 2024       | 30. 04. 2024    | Ne                     | 0                  | -46,47                  |  |  |
|                         |                                                 |                     | - 1. 09. 2024       | - 30. 09. 2024  | Ne                     | 16                 | 156,42                  |  |  |
|                         | M02 - Nadomestila skupaj                        |                     |                     |                 |                        |                    | 109.95                  |  |  |
| 0000010 skupaj          |                                                 |                     |                     |                 |                        | 2088               | 29983,03                |  |  |
| Velika suma             |                                                 |                     |                     |                 |                        | 2088               | 29983,03                |  |  |

# Vnos letnega sklada ur za leto 2025

Letni sklad ur za leto 2025 se s 1.1.2023 na individualni REK-O obrazec v rubriki M06 ne poroča več.

To pomeni, da pred obračunom plače januar 2025 tega podatka ni potrebno več polniti.